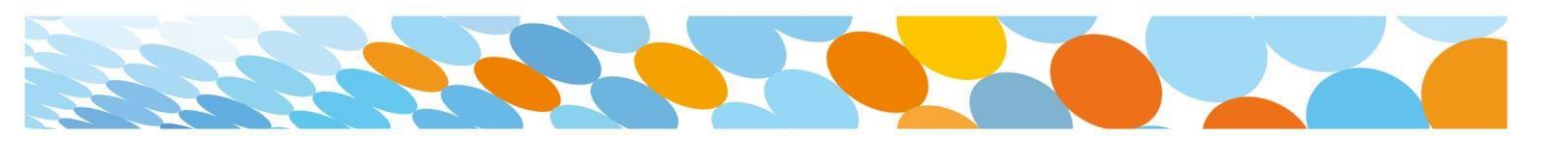

## Things to note

- 1. If you currently have version 2011 installed, you can update to Microsoft Office 365 by following the same process.
- 2. The instructions below are shown for a School user with a @eq.edu.au email address.
- You will require to have an Apple ID in order to download Office applications from the Mac App Store. Information about creating an Apple ID can be found <u>here</u>. If do not have an Apple ID and do not wish to create one, please follow <u>these instructions</u> to install Office 365 from the Office 365 portal.

## Download, update to or install Office 365 on a Mac

1. **Open** the Mac App Store and search for Office 365. **Click** on the product you wish to download.

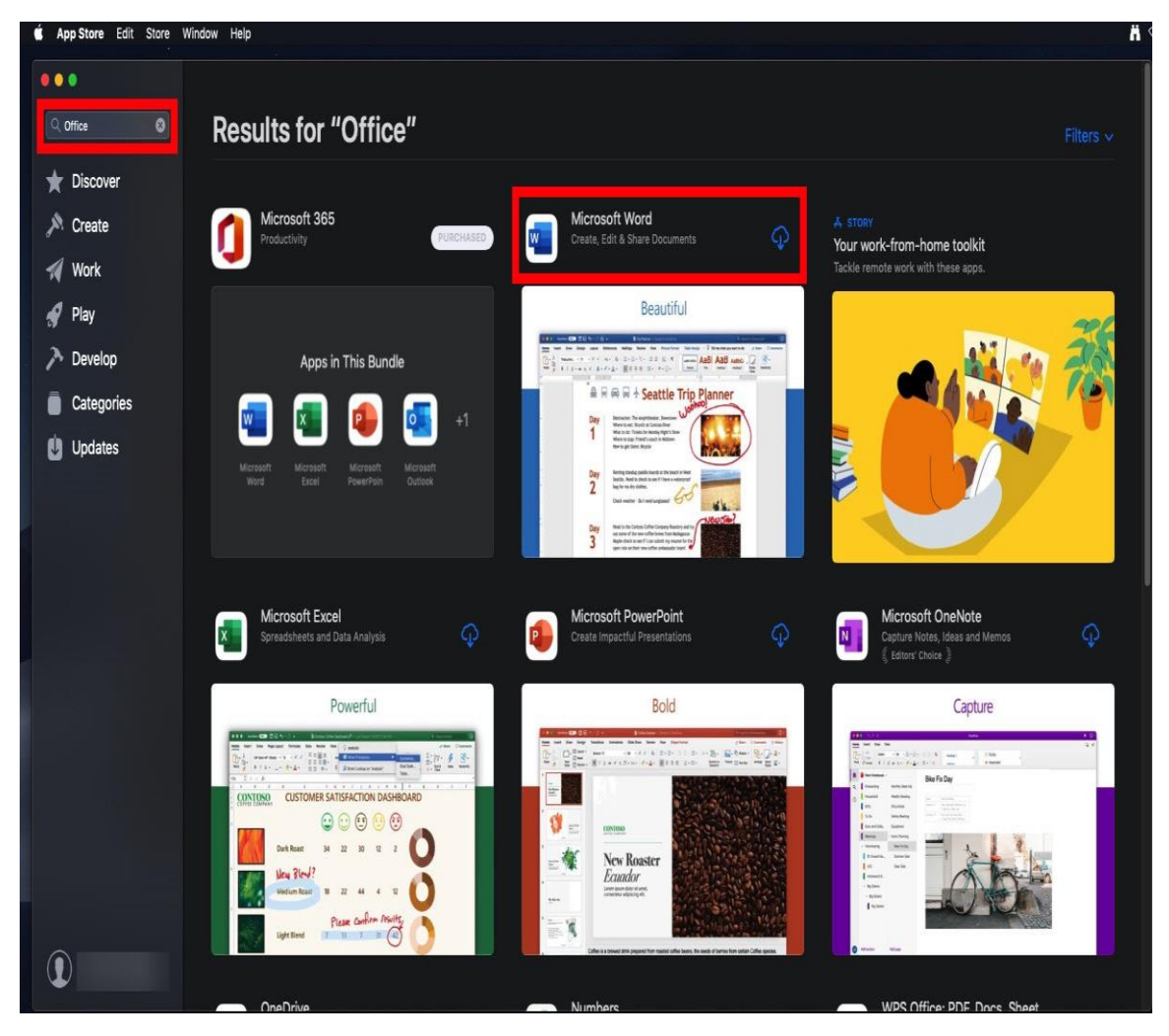

2. Once it has finished downloading, click on **Open**.

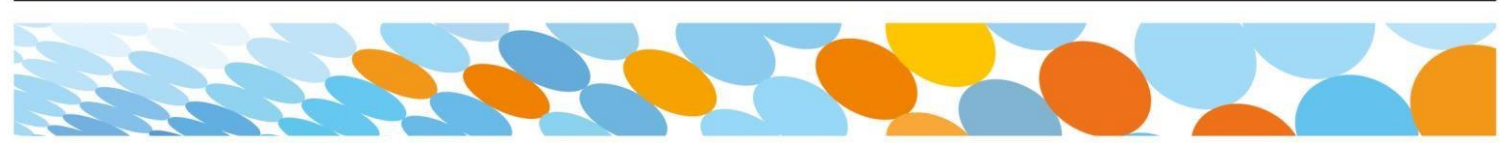

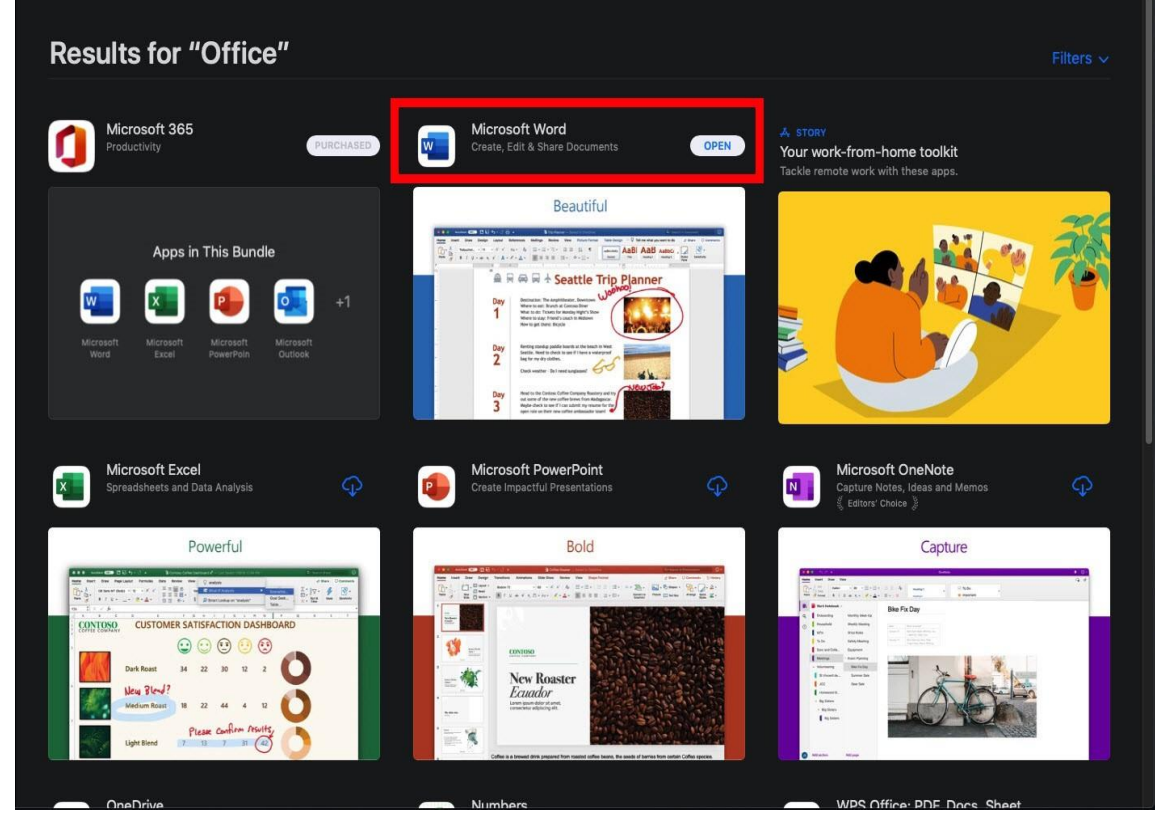

3. Click on either Sign in button to Sign into your account

| • • •       |                |                |                                                                                                    | Microsoft Word      | í.                |                        | Q Search                |                         |
|-------------|----------------|----------------|----------------------------------------------------------------------------------------------------|---------------------|-------------------|------------------------|-------------------------|-------------------------|
| Sign in     | ▼ Templates    | <b>•</b>       | Horizon<br>• Marca marcinaria<br>• Marca marcinaria<br>• Marca marcinaria<br>• Marca marcinaria<br>• Marca marcinaria<br>• Marca marca marca marca<br>• Marca marca marc<br>Marca marca marca<br>marca marca marca marca marca marca marca marca marca marca marca marca marca marca marca marca marca marca marca marca marca marca marca marca marca marca marca marca marca marca marca marca marca marca marca marca marca marca marca m | JANYEAR             |                   |                        | 101 Mar 400             | More templates          |
| A<br>Home   | Blank Document | Take a<br>tour | Take Notes                                                                                                    | Calendar            | ATTOM             | Creative cover letter. | Crisp and clean resume. | Crisp and clean cover   |
| Ð           |                |                |                                                                                                    |                     | designed by MOO   | designed by MOO        | designed by MOO         | letter, designed by MOO |
| New         | Recent Pinned  | Shared with me |                                                                                                    |                     |                   |                        |                         |                         |
| C<br>Recent |                |                |                                                                                                    |                     |                   |                        |                         |                         |
|             |                |                |                                                                                                    |                     |                   |                        |                         |                         |
| Open        |                |                |                                                                                                    |                     |                   |                        |                         |                         |
|             |                |                |                                                                                                    | Sign in to see your | recent documents. |                        |                         |                         |
|             |                |                |                                                                                                    | Sig                 | nin               |                        |                         |                         |
|             |                |                |                                                                                                    |                     |                   |                        |                         |                         |
|             |                |                |                                                                                                    |                     |                   |                        |                         |                         |
|             |                |                |                                                                                                    |                     |                   |                        |                         | Cancel Create           |

4. You will be prompted for your EQ username

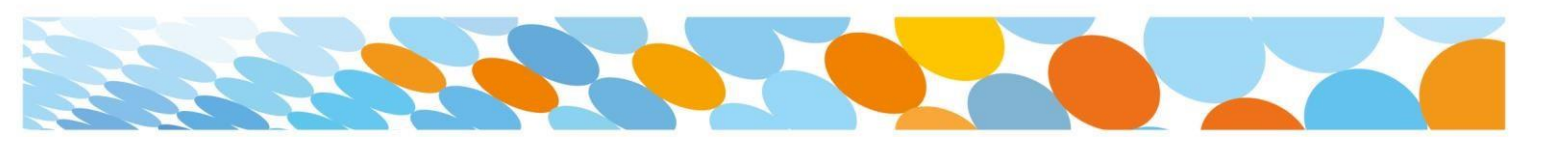

| Microsoft                  |            |
|----------------------------|------------|
| Sign in                    |            |
| username@eq.edu.au         | <b>1</b> ~ |
| Can't access your account? |            |
| No account? Create one!    |            |
|                            | Next       |
|                            |            |

5. You will be redirected to the department's sign-in page.

- I. Type your username and password.
- II. Tick 'I agree to the conditions of use and privacy statement'.
- III. Click 'Sign in'.

Department of Education and Training

## **Managed Internet Service**

Sign in with your username and password

| Username *       | username                                           |
|------------------|----------------------------------------------------|
| Password *       |                                                    |
| I agree to       | the <u>conditions of use and privacy statement</u> |
| Sign in          |                                                    |
| Change my passwo | ord                                                |

Your Microsoft Office 365 software is now ready for you to use.

If there are issues, please contact the school technicians in the Library during school hours.